## Zasady wydawania mLegitymacji szkolnej

- 1. Rodzice/opiekunowie prawni ucznia pobierają ze strony internetowej szkoły wniosek o wydanie mLegitymacji, wypełniają go i składają w sekretariacie szkoły.
- 2. Rodzice/opiekunowie prawni przesyłają na adres <u>sp13zawiercie@zawiercie.eu</u> aktualne zdjęcie legitymacyjne dziecka. Maksymalna wielkość pliku do 5 MB.
- 3. Po złożeniu wniosku oraz przesłaniu zdjęcia, w ciągu 14 dni przekazuje się rodzicowi/opiekunowi prawnemu za pośrednictwem dziennika elektronicznego informację o wygenerowanym kodzie QR oraz kodzie aktywacyjnym.
- Kody uwierzytelniające kod QR oraz kod aktywacyjny rodzice/opiekunowie prawni dziecka mogą odebrać także (za potwierdzeniem odbioru) <u>osobiście</u> w sekretariacie szkoły.
- 5. Kod należy aktywować w ciągu 30 dni od momentu wygenerowania w systemie.
- 6. Rodzic/opiekun prawny ucznia uruchamia i loguje się do aplikacji "mObywatel" dodając opcję "dodaj legitymację" następnie:
  - zapoznaje się z informacją o procesie aktywacji "mLegitymacji",
  - zapoznaje się z regulaminem i akceptuje go,
  - zapoznaje się z klauzulą informacyjną przetwarzania danych,
  - wyraża zgodę dla systemu Android na używanie zasobów (jeśli taka zgoda nie została udzielona),
  - wprowadza (skanowuje) kod QR otrzymany w szkole,
  - wprowadza kod aktywacyjny otrzymany w szkole
  - zatwierdza komunikat i wczytuje dane legitymacji do aplikacji "mObywatel".